# WELCOME TO ERP STUDENT PORTAL

- 1. Students are advised to pay College semester fee / Exam Fee online. Students may use their parents or their own bank account to make the payment.
- 2. Online payment of College Semester Fee / Exam Fee can be made, using the following modes:
  - a. Net Banking.
  - b. Debit Card (VISA, Master, Maestro, Rupay).
  - c. Credit Card.
  - d. E-Wallet
- 3. For making online payment of College fee, login to the e-payment portal and follow the instructions thereafter.
- 4. After successful completion of the payment, the system will be redirected back to the e-payment portal of ERP Management System.
- 5. Generate receipt of the payment made and produce the same as and when required.
- 6. ERP Management System does not charge any processing fee or service charges from the students for online payment. However, the students have to pay the charges as applicable for the merchant banks as per IOB bank.
- 7. The student is required to pay the fee by the due date as notified.

ERP Site URL: <u>https://erp.aactni.edu.in</u>

Student Portal: <u>https://erp.aactni.edu.in/student</u>

## Given below are the screenshot of the Student register and payment steps to be done for Online Fee payment at AAC website.

### ERP Portal URL: https://erp.aactni.edu.in/student/login

### Step: 1

->Enter Student Roll number

| ĆŻ. | ARUL ANANDAR COLLEGE (AUTONOMOUS)<br>(Affiliated to the UNIVERSITY OF MADURAI KAMARAJ)<br>KARUMATHUR - 625 514.<br>ERP PORTAL |                                                          |  |  |
|-----|----------------------------------------------------------------------------------------------------|----------------------------------------------------------|--|--|
|     | Notice: Student's Registration                                                                                                | STUDENT LOGIN                                            |  |  |
|     | Student Portal Login<br>Roll Number                                                                                           | Roll Number<br>Next<br>Forgot Your ERP Password?         |  |  |
|     | ERP Devel                                                                                                    | oped by <b>Elroi Software Solution</b> , Chennai, INDIA. |  |  |

#### Step: 2

 $\rightarrow$ Enter correct Date of birth and Submit

| ARUL ANANDAR COLLEGE (AUTONOMOUS)<br>(Affiliated to the University of Madurai Kamaraj)<br>KARUMATHUR - 625 514.<br>ERP PORTAL |                                                    |  |  |  |
|----------------------------------------------------------------------------------------------------|----------------------------------------------------|--|--|--|
| Stu                                                                                                    | udent Portal                                       |  |  |  |
| Home   Student Portal Login                                                                                                   |                                                    |  |  |  |
| Roll Number Data of Birth DD                                                                                                  | MM-YYYY                                            |  |  |  |
| Log                                                                                                    | in                                                 |  |  |  |
| ERP Developed by                                                                                                    | y <b>Elroi Software Solution</b> , Chennai, INDIA. |  |  |  |

| →Now you will | l see registration | page, please fil | ll and submit it. |
|---------------|--------------------|------------------|-------------------|
|---------------|--------------------|------------------|-------------------|

| ĆŻ. |                        | ARUL ANANDAR COLLEGE<br>Work - Justice - Love<br>ERP |  |
|-----|------------------------|------------------------------------------------------|--|
|     | Welcome.   Please      | e Register your ERP login details                    |  |
|     | Your Name              |                                                      |  |
|     | Roll No                |                                                      |  |
|     | Your Parents           |                                                      |  |
|     | Cell No*               | Cell No                                              |  |
|     | E-mail Address*        | E-mail Address                                       |  |
|     | Password*              | Password                                             |  |
|     | Password Confirmation' | Password Confirmation                                |  |
|     | I accept               | t terms and conditions"                              |  |
|     |                        | Register                                             |  |
|     | ERP Develo             | oped by Elroi Software Solution. Chennai. INDIA.     |  |

## Step: 4

 $\rightarrow$ After registration, you will get the verification email from ERP system, please verify it.

| AAC Student - New Registration | n Notification 🗩 💷                                                                                                    |                       | × | Ð | Z |
|--------------------------------|----------------------------------------------------------------------------------------------------|-----------------------|---|---|---|
| AAC ERP System<br>to me *      |                                                                                                    | 11:54 AM (1 hour ago) | ☆ | * | : |
|                                | AAC - ERP                                                                                                    |                       |   |   |   |
|                                | Dear Student,                                                                                                    |                       |   |   |   |
|                                | Thanks for creating an account with AAC ERP. Your<br>(())student account has been registered at AAC ERP Student<br>account. |                       |   |   |   |
|                                | Please verify your email address to complete your registration.                                                             |                       |   |   |   |
|                                | Verify Email                                                                                                    |                       |   |   |   |
|                                | Thank you for registration.                                                                                                 |                       |   |   |   |
|                                | Regards,<br>AAC - ERP                                                                                                    |                       |   |   |   |
|                                | If you're having trouble clicking the "Verify Email" button, copy and paste the URL below into<br>your web browser.         |                       |   |   |   |
|                                | https://erp.aactni.edu.in/student/verify/2018adffc358118dbdb80fbbddfb61<br>b3a1102d07cc2ceca67c49236c9ee8ec40b7f5           |                       |   |   |   |

 $\rightarrow$ Now go to login page and login using your password.

| ARUL ANANDAR COLLEGE (AUTONOMOUS)<br>(AFFILIATED TO THE UNIVERSITY OF MADURAI KAMARAJ)<br>KARUMATHUR - 625 514.<br>ERP PORTAL |                                 |  |  |  |
|----------------------------------------------------------------------------------------------------|---------------------------------|--|--|--|
| S                                                                                                    | Student Portal                  |  |  |  |
| Home   Student Portal Login                                                                                                   |                                 |  |  |  |
| Roll Number                                                                                                    | (MMAT264                        |  |  |  |
| Password                                                                                                    | Password                        |  |  |  |
|                                                                                                    | Login Forgot Your ERP Password? |  |  |  |
|                                                                                                    |                                 |  |  |  |

## Step: 6

 $\rightarrow$ Go to "Fee Management" -> College Semester Fee

| 🔞 AAC - Student Portal                              | × +                                  |                                                              |                         | _ 🗖 🗙                               |
|-----------------------------------------------------|--------------------------------------|--------------------------------------------------------------|-------------------------|-------------------------------------|
| $\leftrightarrow$ $\rightarrow$ C $$ erp.aactni.edu | .in/student/fees/semesterfee         |                                                              |                         | 🖈 🗘 🔍 🛪 📵 E                         |
|                                                     | =                                    | ARUL ANANDAR COLL<br>Work - Justice - Love<br>Student Portal | LEGE                    | 🤬 Hi Surendran S                    |
| General                                             |                                      |                                                              |                         |                                     |
| 🚳 Dashboard                                         | College Fee Details   Semester Fee D | Details                                                      |                         |                                     |
| Academic                                            | R. Current Sementer Fee Details      |                                                              |                         |                                     |
| 🏛 Fee Management 🛛 🗸                                |                                      |                                                              |                         |                                     |
| Regular Exam - Fee                                  | Fee Details                          | Challan Created?                                             | Payment Amount (Rs. P.) | Pay                                 |
| Arrear Exam - Fee                                   | 5 Semester Fee                       | Created                                                      |                         | Pay                                 |
| Fee History                                         |                                      |                                                              |                         |                                     |
| System                                              |                                      |                                                              |                         |                                     |
| 😞 My Grievance 🧹 <                                  |                                      |                                                              |                         |                                     |
| 🚨 My Profile                                        |                                      | ·                                                            |                         |                                     |
| 🕞 Logout                                            |                                      |                                                              |                         |                                     |
|                                                     |                                      |                                                              |                         |                                     |
|                                                     |                                      |                                                              |                         |                                     |
|                                                     |                                      |                                                              |                         |                                     |
|                                                     | Copyright © 2020 AAC - ERP.          |                                                              |                         | Powered by: Elroi Software Solution |

 $\rightarrow$ Now check the fee details as per your current Semester. If any issue please contact college office.

| 1 the Manuelleural of A | a 🔍 ant. States form al        | AAC - Student Portal × +                           |                                  |          |                   | - 6                             | ×     |
|-------------------------|--------------------------------|----------------------------------------------------|----------------------------------|----------|-------------------|---------------------------------|-------|
| ← → C 🔒 erp.aactni.edu  | .in/student/fees/semesterfee   |                                                    |                                  |          |                   | * 🛽                             | ) =   |
| (Ż                      | =                              | ARUL ANANDA<br><sup>Work - Justi<br/>Student</sup> | R COLLEGE<br>ce - Love<br>Portal |          |                   | it futfored that                |       |
| General                 |                                |                                                    |                                  |          |                   |                                 |       |
| 🚳 Dashboard             | College Fee Details   Semester | Fee Details                                        |                                  |          |                   |                                 |       |
| Academic                |                                |                                                    |                                  |          |                   |                                 |       |
| 🏦 Fee Management 🗸 🗸    | Previous Semester Fee Details  |                                                    |                                  |          |                   |                                 |       |
| Regular Exam - Fee      | Fee Details                    | Challan Created?                                   | Payment Amount (                 | (Rs. P.) | Pay               | Payment Receipt                 |       |
| Arrear Exam - Fee       | Second Semester Fee            | Created                                            |                                  | 5,000.00 | Pay               |                                 |       |
| Fee History             |                                |                                                    |                                  |          |                   |                                 |       |
| System                  | E Current Semester Fee Details |                                                    |                                  |          |                   |                                 |       |
| My Grievance <          | Fee Details                    | Challan Created?                                   |                                  | Paymen   | t Amount (Rs. P.) | Pay                             |       |
| My Profile              | Third Semester Fee             | Created                                            |                                  |          |                   | 6,459.00                        | •     |
| E Logout                |                                |                                                    |                                  |          |                   |                                 |       |
|                         |                                |                                                    |                                  |          |                   |                                 |       |
|                         |                                |                                                    |                                  |          |                   |                                 |       |
|                         |                                |                                                    |                                  |          |                   |                                 |       |
|                         |                                |                                                    |                                  |          |                   |                                 |       |
|                         | Commight © 2020 ALC - EPD      |                                                    |                                  |          | Go to P           | C settings to activate Windows. | ution |
|                         | Copyright V 2020 AAC - ERP.    |                                                    |                                  |          |                   | Powered by: Elfoi Software Sol  | ution |

 $\rightarrow$  This is IOB gateway page, now choose your payment mode and pay the money.

|                        | Indian Overseas Bank                                                                                                    |                                                              |
|------------------------|----------------------------------------------------------------------------------------------------|--------------------------------------------------------------|
|                        | Pay Pay                                                                                                    |                                                              |
|                        | Cor                                                                                                    | firmation                                                    |
|                        | Institution Name ARUL ANANDAR COLLEGE Payment Type AUTONOMOUS EXAM FEE Txn Id Track Id Amount Please choos Payment Mode USD Not Beatring | e a payment mode<br>Charges<br>NIL                           |
| Choose Payment<br>Mode | Debit card/Credit card/Other bank Internet banking/UPI/e-<br>Wallets                                                                     | VARIABLE-EXACT CHARGES WILL BE DISPLAYED ON THE NEXT<br>PAGE |
|                        | Pa                                                                                                    | / Now 🗲                                                      |
|                        | © Copyright 20<br>Terms and con                                                                                                    | 8 Indian Overseas Bank<br>tition   Privacy statement         |

| Pay using 🛛 🗾 🔤 💽                             | afaya                                           |                                             |
|-----------------------------------------------|-------------------------------------------------|---------------------------------------------|
| For Maestro cards, please enter Expiry        | Date and CVV no. if available or else ignore an | d proceed.                                  |
|                                               | Credit card Debit card                          |                                             |
| Select Credit Card Option :                   | Select                                          | •                                           |
|                                               | DAY NOW                                         |                                             |
|                                               | PAY NOW                                         |                                             |
|                                               | Gancer                                          |                                             |
|                                               | MasterCard,<br>SecureCode.                      | paynimõ                                     |
| our transaction is processed through a secure | 2048 bit https internet connection based on se  | ecure socket layer technology. For security |
| address 102 26 111 161 and accord lime The k  |                                                 |                                             |

| <del>ک</del><br>۳        |                   |                              | NKING                    | NET BA                               | CARDS                                                                                                    |
|--------------------------|-------------------|------------------------------|--------------------------|--------------------------------------|----------------------------------------------------------------------------------------------------|
|                          |                   |                              | Proceed                  | Bank and F                           | Select                                                                                                    |
|                          | •                 |                              | Select                   | 3ank :                               | Select E                                                                                                    |
|                          |                   | PAY NOW                      |                          |                                      |                                                                                                    |
|                          |                   | <u>Cancel</u>                |                          |                                      |                                                                                                    |
| Powered by paynimo       |                   |                              | MasterCard<br>SecureCode | VERIFIED<br>by VISA                  | Verilian<br>Verilian<br>Verilian<br>Verilian<br>Verilian<br>Verilian<br>Verilian<br>Verilian<br>Verilian<br>Verilian<br>Verilian<br>Verilian<br>Verilian<br>Verilian<br>Verilian<br>Verilian<br>Verilian |
| technology. For security | e socket layer te | t connection based on secure | 48 bit https interne     | rough a secure 20<br>we been logged. | Your transaction is processed the<br>purposes, your following details ha                                                                                                    |
|                          |                   | 0.                           | 12 13:29:02 IST 20       | ccess time Thu Mar                   | IP address 103.26.111.161 and ac                                                                                                    |

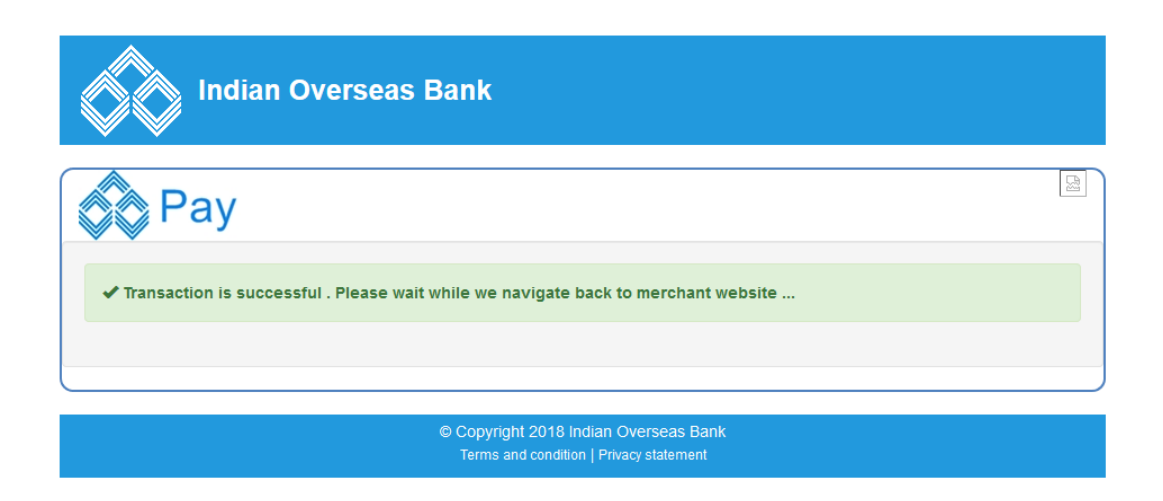

→ This is your transaction message page; you can download the PDF receipt for your online transaction.

|                  | ARUI                      | L ANANDAR COLLEGE<br>Work - Justice - Love<br>Student Portal |                               | () b emission i      |
|------------------|---------------------------|--------------------------------------------------------------|-------------------------------|----------------------|
| Vanagement Syste | em                        |                                                              |                               |                      |
|                  | Exan                      | nination Fee - Online Payment Syster                         | m - Invoice                   |                      |
|                  | tada<br>tada at figitada  | 500<br>500 0                                                 | Status : Txn is Successfull ! |                      |
| S No.            |                           | Particular                                                   |                               | Amount (Rs. P.)      |
| 1                | Fourth Semester Exam Fees |                                                              |                               |                      |
| 2                | Marks Statement           |                                                              |                               |                      |
|                  |                           |                                                              |                               |                      |
|                  |                           |                                                              |                               |                      |
|                  | Total Rs:                 |                                                              |                               |                      |
|                  |                           | Down                                                         | Iload your PDF Receipt        |                      |
|                  |                           |                                                              |                               | Download PDF Receipt |

#### Step: 11

 $\rightarrow$  This is transaction history page and download your successful transaction PDF receipt. Here you can check some payment failure status also.

| ← → C ii erp.aactni.edu. | in/student/fees/history                                          |                |           |          |                       |          | A 27 10 / 1    | a 🔸 🗃 🐠 🔹 🙆 Incognito 🚦             |
|--------------------------|------------------------------------------------------------------|----------------|-----------|----------|-----------------------|----------|----------------|-------------------------------------|
| (È                       | E ARULANANDAR COLLEGE Work - Junior - Low Student Portal         |                |           |          |                       |          |                | Hi                                  |
| General<br>AB Dashboard  | Fee History                                                      |                |           |          |                       |          |                |                                     |
| Academic                 | S.No Payment Transaction ID                                      | Initiated Date | Fee Types | Track ID | Payment Status        | Semester | Payment Amount | Download PDF                        |
| 🟦 Fee Management 🗸 🗸     | 100                                                              |                |           |          |                       |          |                |                                     |
| Regular Exam Fee         |                                                                  |                |           |          | And April 1           |          |                |                                     |
| Arrear Exam Fee          |                                                                  |                |           |          | and the second second |          |                |                                     |
| Sectors                  | - M (23)                                                         |                |           |          |                       |          |                |                                     |
| A My Profile             | 10 C                                                             |                |           |          |                       |          |                |                                     |
| - Foodback               | 6                                                                |                |           |          | SUCCESS               | 4        | 1              | Download PDF Receipt                |
| 🖷 Feedback               |                                                                  |                |           |          | SUCCESS               | 4        | 1.             | Download PDF Receipt                |
|                          | You can View and Download your transation<br>history at any time |                |           |          |                       |          |                |                                     |
|                          |                                                                  |                |           |          |                       |          |                |                                     |
|                          | Copyright © 2020 AAC - ERP.                                      |                |           |          |                       |          |                | Powered by: Elroi Software Solution |

\*\*\*END\*\*\*